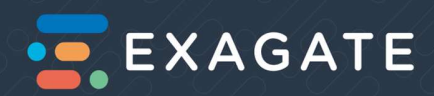

# EXAGATE BATTERY MONITORING SYSTEM

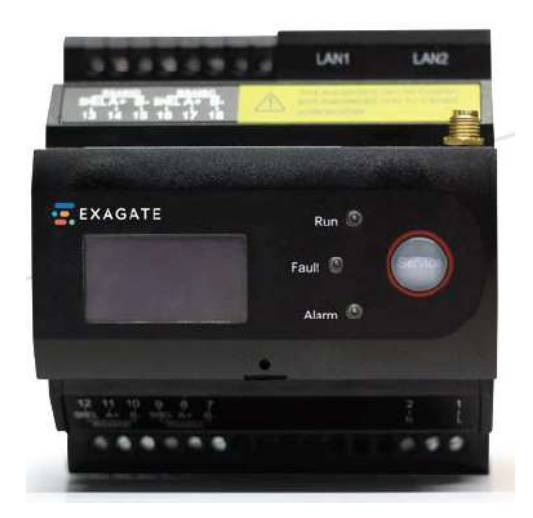

### Software Manual

Head Office A: Yeşilce Mh. Doğa Sk. Kökten Plaza No:6 Kat:2 34418 Kağıthane- Istanbul T: +90 212 275 73 22 F: +90 212 275 73 66 E: info@exagate.com

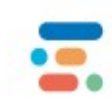

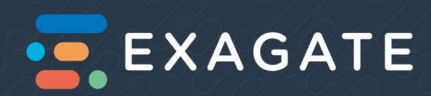

#### **Table of Contents**

| 1. Setting Up                                  | 3  |
|------------------------------------------------|----|
| 2. Battery information setting                 | 9  |
| 3. Hall sensor setup                           | 11 |
| 4. Network setting                             | 12 |
| 5. Quick alarm setting                         | 13 |
| 6. Full Alarm setting                          | 14 |
| 7. SMS Alarm setting                           | 15 |
| 8. Ohmic Measurement setting                   | 16 |
| 9. Sync Time setting                           | 17 |
| 10. User setting                               |    |
| 11. Balancing Setup                            | 19 |
| 12. Firmware Upgrade                           | 20 |
| String/Cell Sensor upgrade:                    | 22 |
| Attachment: Alarm setting recommendation table | 23 |

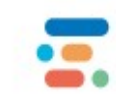

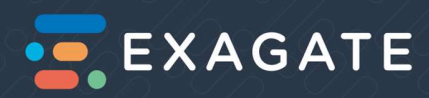

#### 1. Setting Up

1. Connect the LAN2 port of the intelligent gateway to the computer network port by using a network cable.

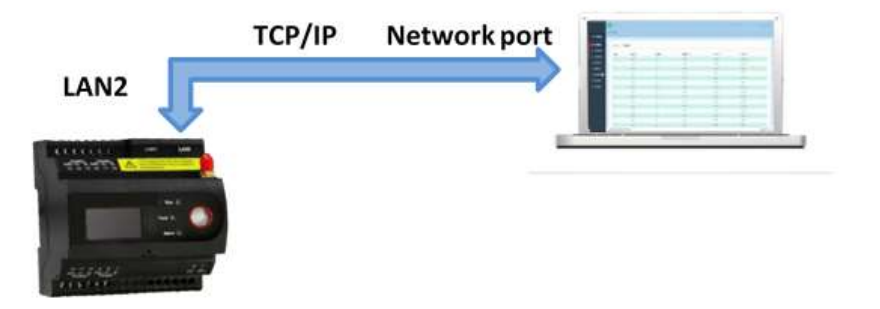

| 2. | Enter     | " Control | Panel " | →Open | " Network | and | Sharing | Center " | $\rightarrow$ Click | "Ethernet" |
|----|-----------|-----------|---------|-------|-----------|-----|---------|----------|---------------------|------------|
| 60 | Control F | Panel     |         |       |           |     |         |          |                     |            |

| $\leftarrow$ | $\rightarrow$ | ~ ↑ | 💷 > Control Panel | ~ Ü | Search Control Panel | Q |
|--------------|---------------|-----|-------------------|-----|----------------------|---|
|              |               |     |                   |     |                      |   |

#### Adjust your computer's settings

View by: Category -

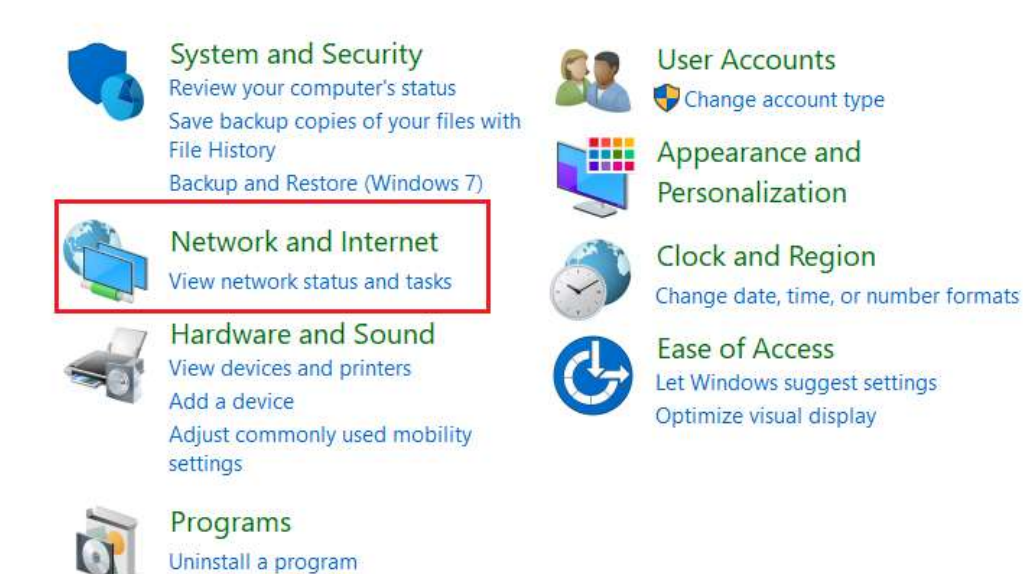

**Back to Table of Contents** 

A: Yeşil ce Mh. Doğa Sk. Kökten Plaza No:6 Kat:2 34418 Kağıthane- Istanbul T: +90 212 275 73 22 F: +90 212 275 73 66 E: info@exagate.com

Head Office

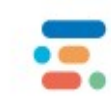

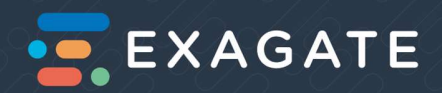

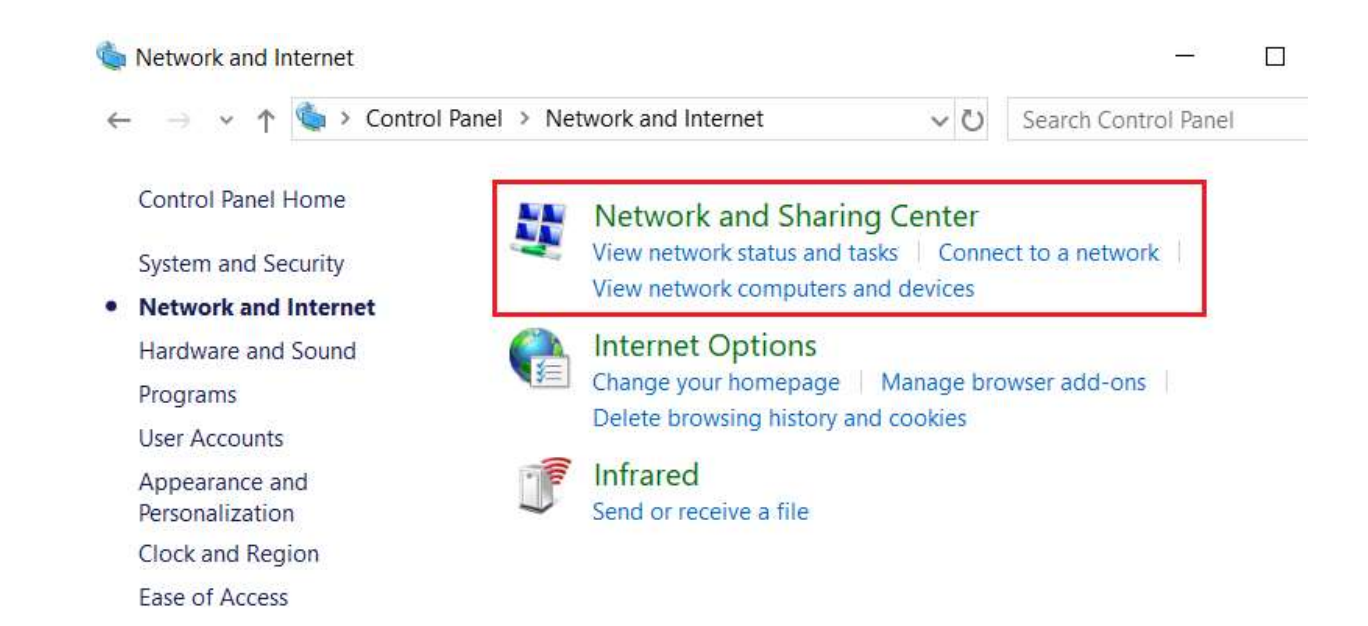

#### View your basic network information and set up connections

| <b>4</b>                                   | Access type: Internet |
|--------------------------------------------|-----------------------|
| Public network                             | Connections: Ethernet |
|                                            |                       |
| hange your networking settings             |                       |
| And the second second second second second | Network:              |
| All all the a new connection of            |                       |

Diagnose and repair network problems, or get troubleshooting information.

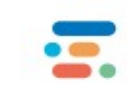

Troubleshoot problems

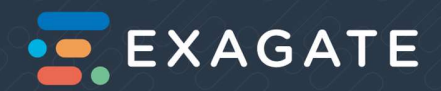

3. Click "Properties"  $\rightarrow$  "Internet Protocol Version 4 (TCP/IPv4) " $\rightarrow$  "Use the following IP address"

Modify IP address : 192.168.16.X

Subnet mask : 255.255.255.0

Default gateway : 192.168.1.1

Note: The modified IP address should not be the same as the network address of the battery gateway, it is not allowed to change the IP address to 192.168.16.2, subnet mask and default gateway address can be modified for local area network.

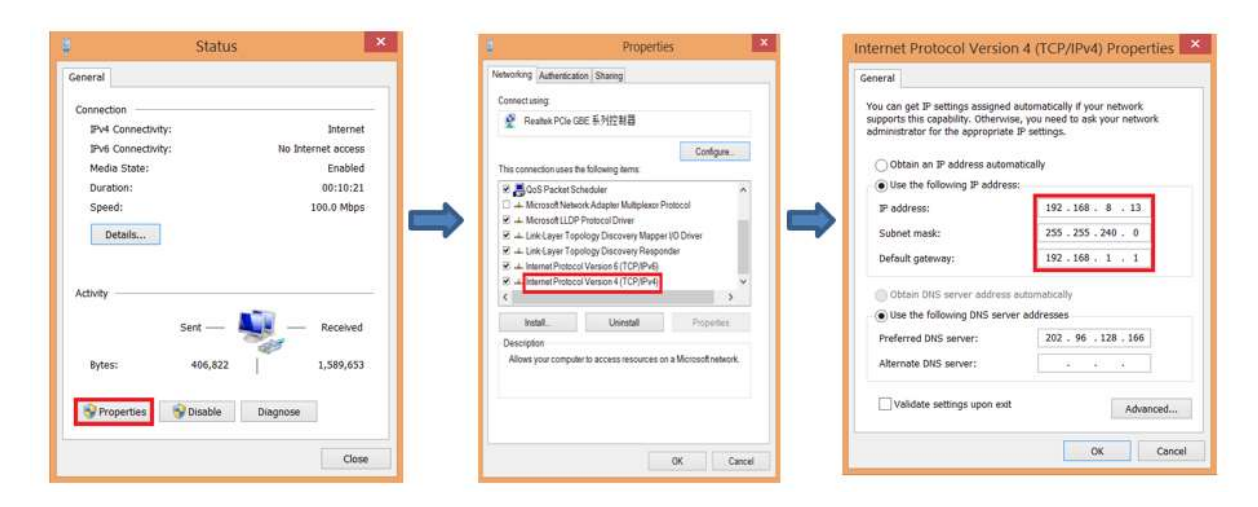

4. Download Google Chrome , enter the address "192.168.16.2" after opening ,enter the login screen . Default username: admin , password: admin , choose a language : Chinese/English , click "Login".

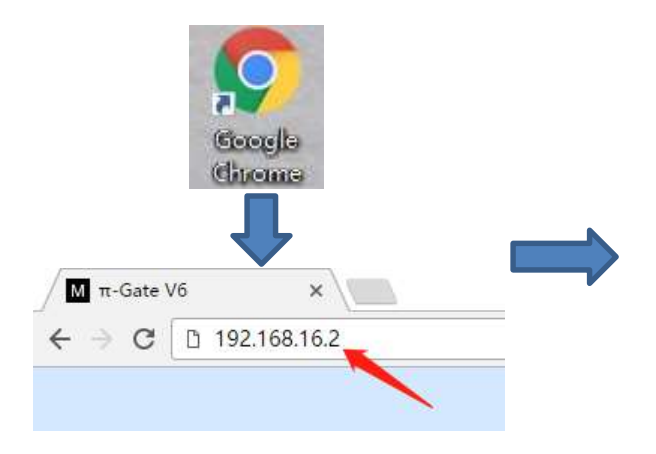

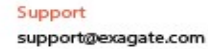

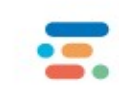

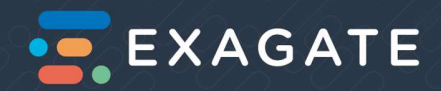

| <b>—</b> E | XAGATE              |
|------------|---------------------|
| Batter     | y Monitoring System |
| UserName   |                     |
| Password   |                     |
| English    |                     |
|            | Login               |
|            | Exagate ©2017       |

5. Select the left menu "Setting"  $\rightarrow$  "Configuration"  $\rightarrow$  "Address Map" Make communication setting.

The COM1 to COM4 of the Map Setting is corresponding to the four interfaces "RS485A/B/C/D" of intelligent gateway , and corresponding to battery1 to battery4.

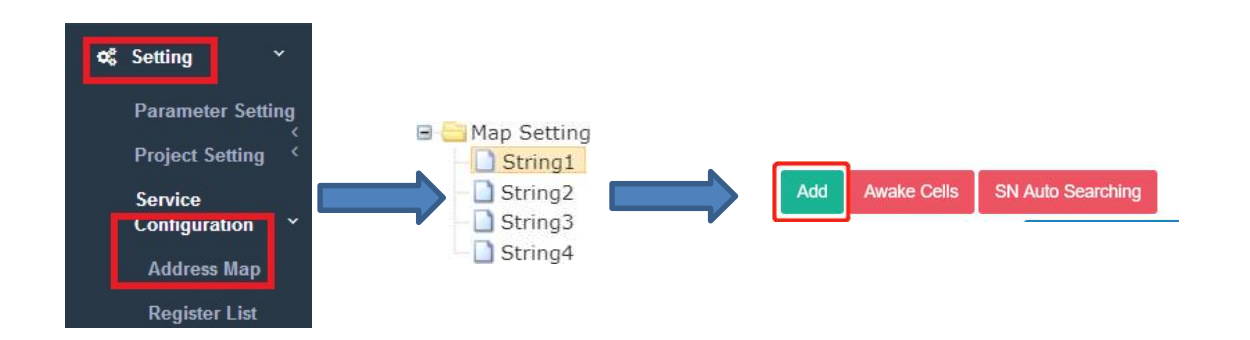

6. Add device name: BatteryGateway1,then click "OK"  $\rightarrow$ "Confirm Config" $\rightarrow$ waiting for BatteryGateway1 Status : **Connected**, show that connected completed.

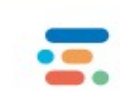

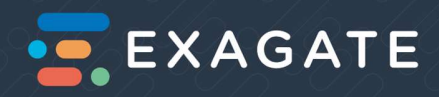

| Name:     Barris reflation ways     Add     Availace Cells     SN Auto Searching       Device Address:     1     Device Status Connected     Read Config from Device     Read Config from Device     Read Config from Device     Config from Device     Read Config from Device     Config from Device     Read Config from Device     Config from Device     Read Config from Device     Config from Device     Config from D                                                                                                    | D DEVICE             |                 | ×  |                           |                         |                             |
|----------------------------------------------------------------------------------------------------|----------------------|-----------------|----|---------------------------|-------------------------|-----------------------------|
| Device Address: 1 COM/I Connect Number: 0 COM/I Connect Number: 0 COM/I CONNECT NUMBER: 0 COM/I CONNECT NUMBER: 0 COM/I CONNEC | Name:                | SattaryGataway1 | •  | Add Awake Cells SN Auto   | Searching               |                             |
| COMIt Connect Number: 0                                                                                                    | Device Address       | 15              |    | Device Status Connected   | Read Config from Device | Read ComNum From Device Con |
| COM2 Connect Number: 0                                                                                                    | COM1 Connect Number  | 1               |    | Device SW                 | Savesh                  |                             |
|                                                                                                    | COM2 Connect Number. | 0               |    |                           |                         |                             |
| Battery Number: 1                                                                                                    | Battery Number       | 1               |    |                           |                         |                             |
|                                                                                                    |                      |                 |    |                           |                         |                             |
|                                                                                                    |                      |                 |    |                           |                         |                             |
|                                                                                                    |                      |                 | _  | Add Awake Cells SN Auto S | earching                |                             |
| Add Awake Cells SN Auto Searching                                                                                                    |                      |                 | OK | Device Status Connected   | Read Config from Device | Read ComNum From Device     |
| Add     Awake Cells     SN Auto Searching       OK     Device Statut     Connacted     Read Config from Device     Read Config from Device                                                                                                    |                      |                 |    | Davies SN                 | SaveSN                  |                             |

7. After Gateway is connected , click "SN Auto Searching"

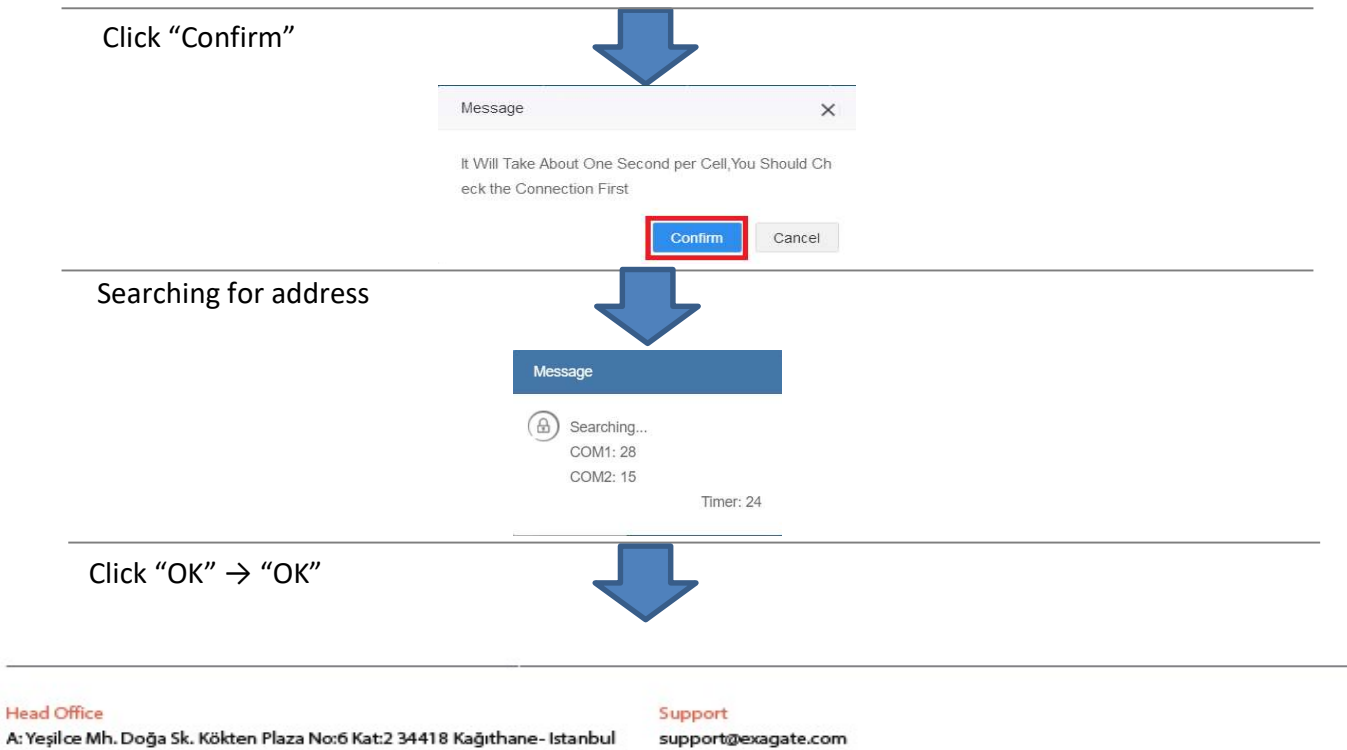

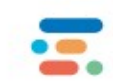

T: +90 21 2 275 73 22 F: +90 212 275 73 66 E: info@exagate.com

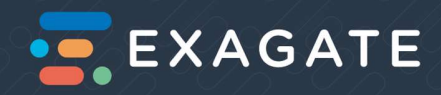

| Name  | String No. | Channel No. | Device<br>Address | 1st Cell Node | Node             |
|-------|------------|-------------|-------------------|---------------|------------------|
| 60    | 1          | 1           | 1                 | 32            | String           |
| 61/62 | 1          | 1           | 1705030021        | 1             | Cell Device-COM1 |
| 61/62 | 1          | 1           | 1705030027        | 2             | Cell Device-COM1 |
| 61/62 | 1          | 1           | 1705030044        | 3             | Cell Device-COM1 |
| 61/62 | 1          | 1           | 1705030010        | 4             | Cell Device-COM1 |
| 61/62 | 1          | 1           | 1705030019        | 5             | Cell Device-COM1 |
| 61/62 | 1          | 1           | 1705030002        | 6             | Cell Device-COM1 |
| 61/62 | 1          | 1           | 1705030033        | 7             | Cell Device-COM1 |
| 61/62 | 1          | 1           | 1705030020        | 8             | Cell Device-COM1 |
| 61/62 | 1          | 4           | 1705030028        | 9             | Cell Device-COM1 |
| 61/62 | 1          | 1           | 1708220141        | 10            | Cell Device-COM1 |

#### 8. Click "OK" , return to real-time data interface

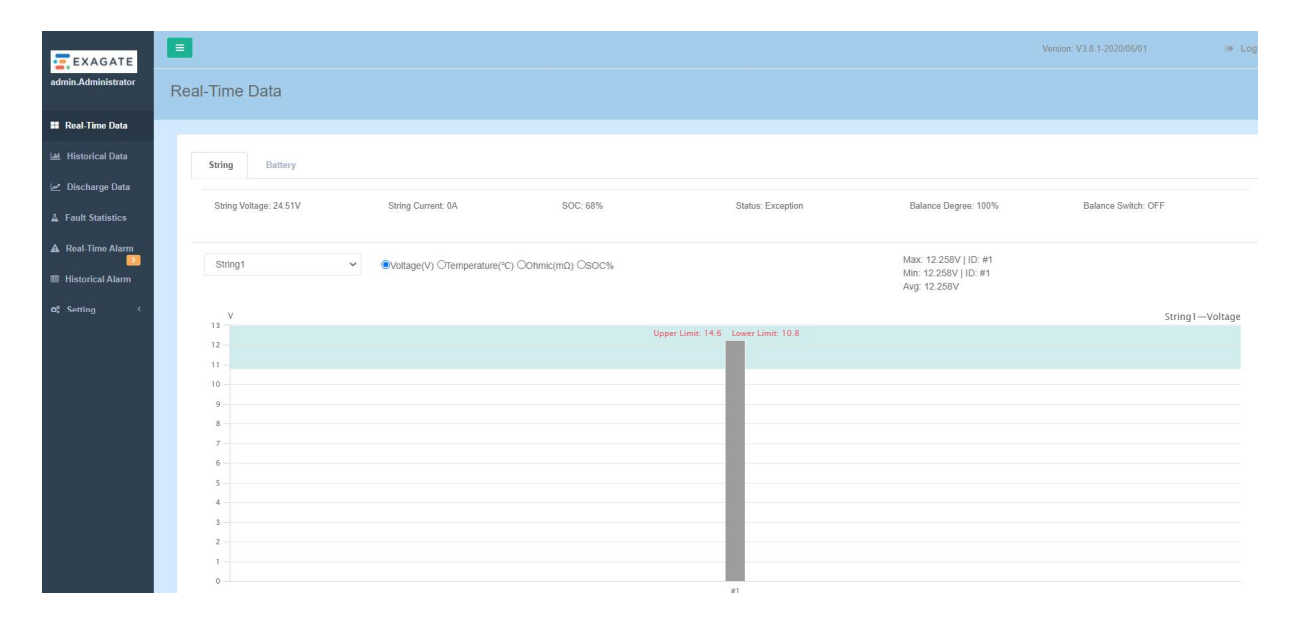

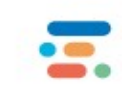

## EXAGATE

### 2. Battery information setting

**1.** Select the left menu "Setting"  $\rightarrow$  "Project Setting"  $\rightarrow$  "Battery Information" ;

2. Click "Modify " in the lower right corner;

|                   | Head Cardig from RB40300            |
|-------------------|-------------------------------------|
| 🗱 Setting 🛛 👋     | Tatey Vanhetsee AAA                 |
|                   | lion BB                             |
| Daramotor Sotting | Capacity(H) 400                     |
| Falameter Setting | VotageV) 12                         |
| Project Setting × | toni ikinen 3                       |
| rejectorang       | Protector Date 2017 (1) 19          |
| Project Details   | Ramoy Case, 2012 81 81              |
|                   | Car of Valage(4) thild              |
| Battery           | Recovery (https://t/12.08           |
| Information       | Post Upper CameroPi 3               |
|                   | First Voltapel/1, 03.38             |
| Hall Sensor       | Love Flat Udape%) 45                |
| Setup             | tiper 7int Wape(0) 15               |
|                   | Audate Trach) 11                    |
| C                 | Group Stationy Type: Measured Value |
| Service           | Internal Res Connection(112) BA     |
| Configuration     | 0                                   |

- 3. Fill in the information on the surface of the battery , and click "Confirm" :
- 4. After the gateway is restarted , pop-up connection completed and click "Confirm" Note:
  - > Battery information is for reference only , please contact the battery manufacturer for details.
  - If using the recommended value , please select the correct capacity , voltage , the remaining information will have a recommended value
  - String voltage measuring mode : select battery cell sensor accumulation , we can calculation string voltage by battery cell sensor without wiring. Select measuring value Gateway Device connects the positive and negative polse of the entire battery pack for measurement.
  - Internal resistance correction : Select the type of wire used , it will correct the internal resistance data automatically, making more accurate.

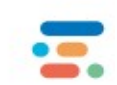

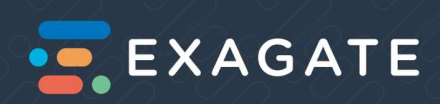

| THEORMATION             |                                                    | × |    | Message                     | ×                        |
|-------------------------|----------------------------------------------------|---|----|-----------------------------|--------------------------|
| Battery Manufacturer:   | AAA                                                |   |    |                             |                          |
| Model:                  | BBB                                                |   |    | Save successfully           |                          |
| Capacity(AH):           | 400 💌                                              |   |    |                             | OK                       |
| Voltage(V):             | 12 •                                               |   |    |                             | OK.                      |
| ternal Resistance(mΩ):  | 20                                                 |   |    |                             |                          |
| Production Date:        | 2017-01-01                                         |   |    |                             |                          |
| Running Date:           | 2017-01-01                                         |   | Me | essage                      | :                        |
| Cut off Voltage(V):     | 10.08                                              |   |    |                             |                          |
| Recovery Voltage(V):    | 12.68                                              |   | Ar | e you sure you want to w    | ite config files to PBAT |
| Float Upper Current(A): | 3                                                  |   | 60 | 0? It will take a few minut | es₀                      |
| Float Voltage(V):       | 13.38                                              |   |    |                             | _                        |
| _ower Float Voltage(%): | 0.5                                                |   |    |                             | Confirm Cancel           |
| Jpper Float Voltage(%): | 0.5                                                |   | -  |                             |                          |
| Available Time(h):      | 0.1                                                |   |    |                             |                          |
| Show Available Time:    | No                                                 |   |    |                             |                          |
| Group Battery Type:     | Measured Value 🔹                                   |   | n  | viessage                    | ×                        |
| nternal Res Correction: | 0.4                                                | • |    |                             |                          |
|                         | One drag One PliersLine<br>One drag One washerLine |   | (  | Completed Connec            | tion                     |

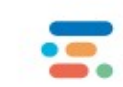

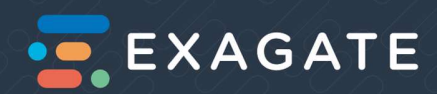

#### 3. Hall sensor setup

**1.** Select the left menu "Setting"  $\rightarrow$  "Project Setting"  $\rightarrow$  "Hall Sensor Setup" ;

**2.** Select string NO., select Hall sensor specifications:50/100/200/300/400/500A, and then click "Write" ;You can click "Load" to confirm whether the setting is successful.

Note:

- > The adjust function is only used when the group current data error is very large , use with caution.
- > When calibrating , please make sure the current across the Hall's cable is zero.

| ¢\$ Setting ~          | Hall Sensor Setting         |         |                |
|------------------------|-----------------------------|---------|----------------|
| Parameter Setting      | String No.:                 | String1 | ×              |
| Project Setting        | Hall Sensor Specifications: | 50      | • A Load Write |
| Project Details        | Adjust:                     | Adjust  |                |
| Battery<br>Information |                             |         |                |
| Hall Sensor<br>Setup   | Version Information         |         |                |
| المستغطيا              | Software Version:           | 1.13    | ]              |
|                        | Test Vsersion:              | 1.00    | ]              |
|                        | Hardware Vsersion:          | 1.00    | ]              |
|                        | Physical Address:           | 1       | ]              |

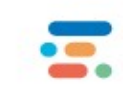

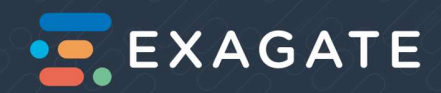

#### 4. Network setting

**1.** Select the left menu "Setting"  $\rightarrow$  "Parameter Setting"  $\rightarrow$  "Network setting" ;

**2.** The network port configuration can be configured with the IP address, subnet mask, gateway, and DNS information of the dual NIC. Please follow the correct network parameters for configuration.

Note: The network segment of the dual NIC is not allowed to be the same!

| Ð | Setting ×              |
|---|------------------------|
|   | Parameter Setting      |
|   |                        |
|   | Network Setting        |
|   | Serial Port<br>Setting |
|   |                        |
|   | Alarm Setting          |
|   | CommDebug              |
|   | Ohmic                  |
|   | Measurement            |
|   | Time Setting           |
|   | User Setting           |
|   | Balancing Setup        |

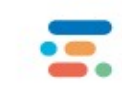

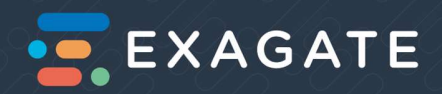

### 5. Quick alarm setting

- 1: Select the left menu "Setting"  $\rightarrow$  "Parameter Setting"  $\rightarrow$  "Alarm Setting" ;
- 2: Select "Apply Alert Template";

| o¢ Setting ∽      | Alarm Sett                                   | ting           |                         |                 |           |          |  |  |  |
|-------------------|----------------------------------------------|----------------|-------------------------|-----------------|-----------|----------|--|--|--|
| to sound          | Apply Alarm Template Read Config from Device |                | Read Config from Device | Confirm Contig  |           |          |  |  |  |
| Parameter Setting | No                                           |                | Alarm Type              | Trigger Type    | Threshold | Recovery |  |  |  |
|                   | 1                                            | String Curren  | nt                      | Over High Limit | 10        | 10       |  |  |  |
| Network Setting   | 2                                            | String Current |                         | Under Low Limit | -10       | -10      |  |  |  |
| Serial Port       | 3                                            | String Voltag  | e                       | Over High Limit | 467.2     | 467.2    |  |  |  |
| Setting           | 4                                            | String Voltage |                         | Under Low Limit | 345.6     | 345.6    |  |  |  |
| Input Setting     | 5                                            | String SOC     |                         | Under Low Limit | 0         | 0        |  |  |  |
| mpar boaring      | 6                                            | Cell Voltage   |                         | Over High Limit | 14.6      | 14.6     |  |  |  |
| Alarm Setting     | 7                                            | Cell Voltage   |                         | Under Low Limit | 10.8      | 10.8     |  |  |  |
| CommDebug         | 8                                            | Cell Ohmic     |                         | Over High Limit | 8         | 8        |  |  |  |

**3.** Voltage type :select the correct voltage type,2V or 12V ;

Battery count : enter the battery count in the current set of batteries ;

Enter Hall sensor specifications and internal resistance reference(It will obtain battery information automatically and the Hall setting of Hall sensor);

Click "OK"

**4.** Pop-up alarm parameter list , confirm that the set threshold and recovery are correct or not ; Click "OK" in the lower right corner.

**5.** Finally, in the lower right corner of the alarm settings ,click the red "Confirm Configuration" to complete the simple alarm setting.

|   | Alarm Type              | Trigger Type    | Threshold | Recovery | _          |                                    |                 |
|---|-------------------------|-----------------|-----------|----------|------------|------------------------------------|-----------------|
|   | String Current          | Over High Limit | 10        | 10       | Apply Alan | m Template Read Config from Device | Confirm Config  |
|   | String Corrent          | Under Low Limit | -10       | -10      | No         | Alarm Type                         |                 |
|   | String Voltage          | Over High Limit | 467.2     | 467.2    | 1          | String Current                     | Over High Limit |
|   | String Voltage          | Under Low Limit | 345.6     | 345.6    |            |                                    |                 |
|   | String SOC              | Under Low Limit | 0         | 0        | 2          | String Current                     | Under Low Limit |
|   | Cell Voltage            | Over High Limit | 14.6      | 14.6     | 3          | String Voltage                     | Over High Limit |
|   | Cell Voltage            | Under Low Limit | 10.8      | 10.8     |            |                                    |                 |
|   | Cell Ohmic              | Over High Limit | 18        | 18       |            |                                    |                 |
|   | Cell SOC                | Under Low Limit | 0         | 0        |            |                                    |                 |
| 0 | Cell SOH                | Under Low Limit | 0         | 0        |            |                                    |                 |
| 1 | Cell Temperature        | Over High Limit | 60        | 50       |            |                                    |                 |
| 2 | Environment Temperature | Over High Limit | 50        | 50       |            |                                    |                 |
| 3 | Environment Temperature | Under Low Limit | -10       | -10      |            |                                    |                 |
| 4 | Humidity                | Over High Limit | 90        | 90       |            |                                    |                 |
| 5 | Humidity                | Under Low Limit | 10        | 10       |            |                                    |                 |
| 6 | Cell Connection         | Under Low Limit | 0.5       | 0.5      |            |                                    |                 |
| 7 | Hall Connection         | Under Low Limit | 0.5       | 0.5      |            |                                    |                 |
| 8 | DII                     | Under Low Limit | 0.5       | 0.5      |            |                                    |                 |
| 9 | DI2                     | Under Low Limit | 0.5       | 0.5      |            |                                    |                 |
| 0 | 013                     | Under Low Limit | 0.5       | 0.5      |            |                                    |                 |
|   | 014                     | Under Low Limit | 0.5       | 0.5      |            |                                    |                 |

Head Office A: Yeşilce Mh. Doğa Sk. Kökten Plaza No:6 Kat:2 34418 Kağıthane- Istanbul T: +90 212 275 73 22 F: +90 212 275 73 66 E: info@exagate.com

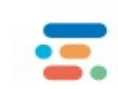

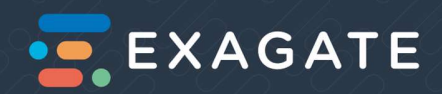

### 6. Full Alarm setting

- **1.** Select the left menu "Setting"  $\rightarrow$  "Parameter Setting"  $\rightarrow$  "Alarm Setting" ;
- 2. Select the alarm parameters you want to set , then click "Modify" on the right side of the system;

|                   | Re | d Conlig Apply              | Atarin Template   |           |          |                 |                   |                |        |                |
|-------------------|----|-----------------------------|-------------------|-----------|----------|-----------------|-------------------|----------------|--------|----------------|
| Setting Y         |    | io. Monitoring Parameter    | Trigger Type      | Threshold | Recovery | Action Delay(s) | Recovery Delay(s) | Trigger Action | Enable | Graphic Report |
| ootung            | 1  | String Current(A)           | Over High Limit   | 50        | 60       | 0               | 0                 | Write Record   | Yes    | Lef Modify     |
| 2.5               | 2  | String Current(A)           | Under Low Limit   | -50       | -50      | 0               | 0                 | Write Record   | Yes    | Lef Modity     |
| Parameter Setting | 3  | String Voltage(V)           | Over High Limit   | 460.0     | 460.8    | 0               | 0                 | Write Record   | Yes    | L# Modify      |
| ~                 | 4  | String Voltage(V)           | Under Low Limit   | 345.6     | 345.6    | 0               | 0                 | Write Record   | Yes    | Le Modify      |
| Network Setting   | 5  | String SOC(%)               | Under Low Limit   | 0         | 0        | 0               | 0                 | Write Record   | No     | Lef Modify     |
|                   |    | Cell Voltage(V)             | Over High Limit   | 14.4      | 14.4     | 0               | 0                 | Write Record   | Yes    | Lef Modify     |
| Serial Port       |    | Cell Voltage(V)             | Under Low Limit   | 10.8      | 10.8     | 0               | 0                 | Write Record   | Yes    | Lef Nodily     |
| Setting           | 8  | Cell Internal Resistance(mD | ) Over High Limit | 30        | 30       | 0               | 0                 | Write Record   | Yes    | L# Modify      |
| 3                 | 9  | Cell SOC(%)                 | Under Low Limit   | 0         | 0        | 0               | 0                 | Write Record   | No     | Lif Hodily     |
| Input Setting     | 10 | Cell SOH(%)                 | Under Low Limit   | 0         | 0        | 0               | 0                 | Write Record   | No     | Lif Modify     |
| input octaing     | ** | Cell Temperature(10)        | Over High Limit   | 50        | 50       | 0               | 0                 | Write Record   | Yes    | Le Modily      |
| Alarm Setting     |    |                             |                   |           |          |                 |                   |                |        | Comfr          |
|                   |    |                             |                   |           |          |                 |                   |                |        |                |
| CommDebug         |    |                             |                   |           |          |                 |                   |                |        |                |

3. Select "Yes" in enable ,enter the alarm threshold and recovery , and then click

"OK"

4. Pop-up " Save successfully", click "OK";

**5.** After confirming that all alarm configurations are correct, click the red "Confirm Configuration" in the lower right corner of the alarm settings page.

Note: When the trigger type is upper-limit ,the threshold value is greater than the hysteresis value; When the trigger type is lower-limit ,the threshold value is less than the hysteresis value

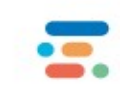

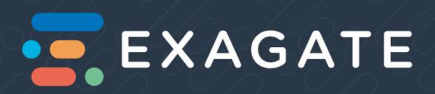

Threshold and hysteresis value please refer to the attached page : Alarm setting recommendation table.

| Enable: No<br>Monitoring Parameter: String Current(A)  Trigger Type: Over High Limit Threshold: 50 Recovery: 50 Action Delay(s): 0 Recovery Delay(s): 0                                                                                                    | Save suc               | cessfu   |                | ļ                 | ОК              | ]      |
|----------------------------------------------------------------------------------------------------|------------------------|----------|----------------|-------------------|-----------------|--------|
| Monitoring Parameter: String Current(A) Trigger Type: Over High Limit Threshold: 50 Recovery: 50 Action Delay(s): 0 Recovery Delay(s): 0                                                                                                    |                        |          |                | ļ                 | OK              | ]      |
| Trigger Type:     Over High Limit       Threshold:     50       Recovery:     50       Action Delay(s):     0       Recovery Delay(s):     0                                                                                                    |                        |          | Į              | ļ                 | OK              |        |
| Threshold:     50       Recovery:     50       Action Delay(s):     0       Recovery Delay(s):     0                                                                                                    |                        |          |                | ļ                 |                 |        |
| Recovery:     50       Action Delay(s):     0       Recovery Delay(s):     0                                                                                                    |                        |          | く              | 7                 |                 |        |
| Action Delay(s): 0 Recovery Delay(s): 0                                                                                                    |                        |          |                |                   |                 |        |
| Recovery Delay(s):<br>0 0 0 0 0 0 0 0 0 0 0 0 0 0 0 0 0 0 0                                                                                                     |                        |          |                |                   |                 |        |
| Recovery Delay(s): 0 and a second of the second of the sec | gyr har hreshold       | Recovery | Anton Delay(s) | Recovery Decay(s) | Traper Action   | Status |
| 5 Bitty (160) 0 0 0 0 0 0 0 0 0 0 0 0 0 0 0 0 0 0                                                                                                    | vder Los Unit -50      | -50      | 8              | 0                 | write Record    | 115    |
|                                                                                                    | eer rege Linet 76.8    | 76.8     | τ.             |                   | while Record    | 760    |
| Triver Asting DOM/tits Bacard                                                                                                    | ster Live Livet 37.6   | 17.6     | 10 A           | 14                | White Record    | Yes    |
| Ingger Action: Dovivite Record • a majore in                                                                                                    | nijes (1994) (1994) (1 |          |                | 0                 | Artie Record    | No     |
| a canonychi (bull                                                                                                    | etrogetant 2.4         | 10.      | 10.<br>10.     |                   | where electrons | TES.   |
|                                                                                                    | eer tige Land 30       | 30       |                | 6                 | With Record     | Van.   |
| entropy) un                                                                                                    | ster Loe Unit a        |          |                |                   | write Record    | 30     |
|                                                                                                    | Vertue Line 10         |          | <u>8</u> ,     | (0.)              | White Record.   | 50     |

### 7. SMS Alarm setting

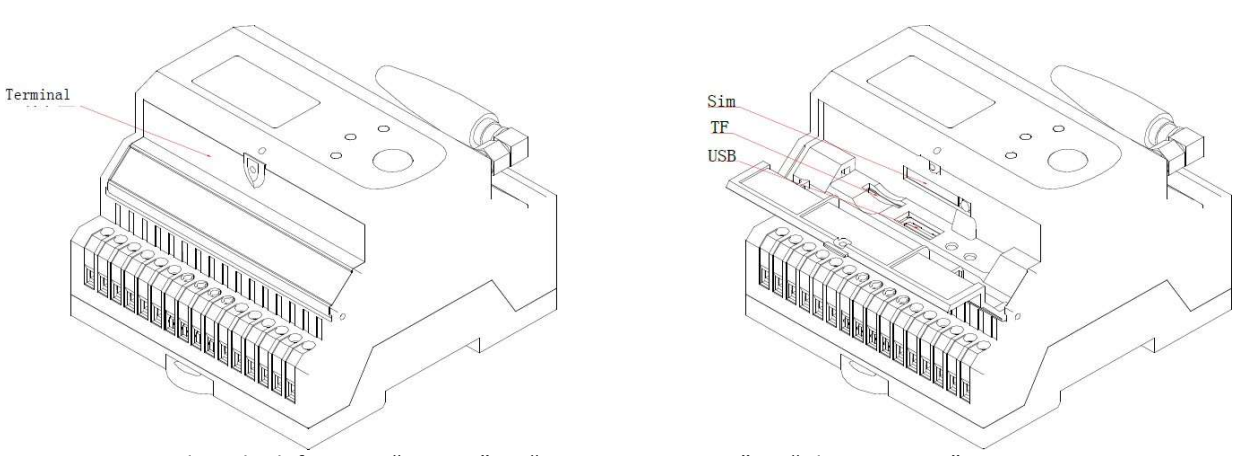

- **1.** Select the left menu "Setting"  $\rightarrow$  "Parameter Setting"  $\rightarrow$  "Alarm Setting" ;
- 2. Select the alarm parameters you want to set , then click "Modify" on the right side of the system;
- 3. Confirm fill in the Sim card, and check the signal is ok.

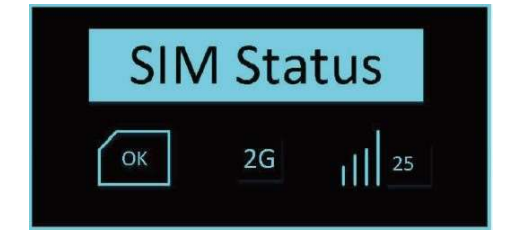

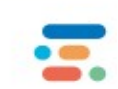

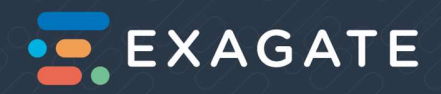

- **4.** Tigger Action select: "WEB+SMS", and set the message content.
- 5. Pop-up " Save successfully", click "OK";

**6.** After confirming that all alarm configurations are correct, click the red "Confirm Configuration" in the top bar of the alarm settings page.

| Message        |                   | × | Message                     |      |
|----------------|-------------------|---|-----------------------------|------|
| Enable:        |                   |   | Enable:                     | No   |
| AL             | 511 - 5 - 10 B    |   | Alarm Type: String Current  | t(V) |
| Alarm Type:    | String Current(V) | * | Trigger Type: Over High Lin | nit  |
| Trigger Type:  | Over High Limit   | ٠ | Threshold: 10               |      |
| Threshold:     | 10                |   | Recovery: 10                |      |
| Recovery:      | 10                |   | Trigger Action: WEB+SMS     |      |
| Trinner Action | WEB               | * | StringName: String          |      |
| nggor nouon.   |                   |   | CellName: Cell              |      |
|                | WEB+DO            |   | SMSContent: String Current  |      |
| -              | WEB               |   | AlarmMessage: Over High Lim | it   |
|                | WEB+SMS           |   | RecoverMessage: Recover     |      |

#### 8. Ohmic Measurement setting

#### Select the internal resistance test interval as needed

**Test (all):** Perform internal resistance test on all groups of batteries, and it takes a long time to complete one round of testing;

Test (single): Select a certain battery of a certain group for internal resistance test;

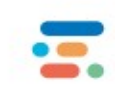

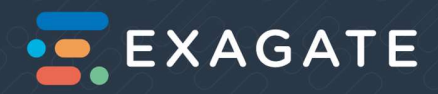

Note: The automatic internal resistance is automatically controlled by the Device.

If the system has no Ohmic data, please make sure in float status, then try manual test

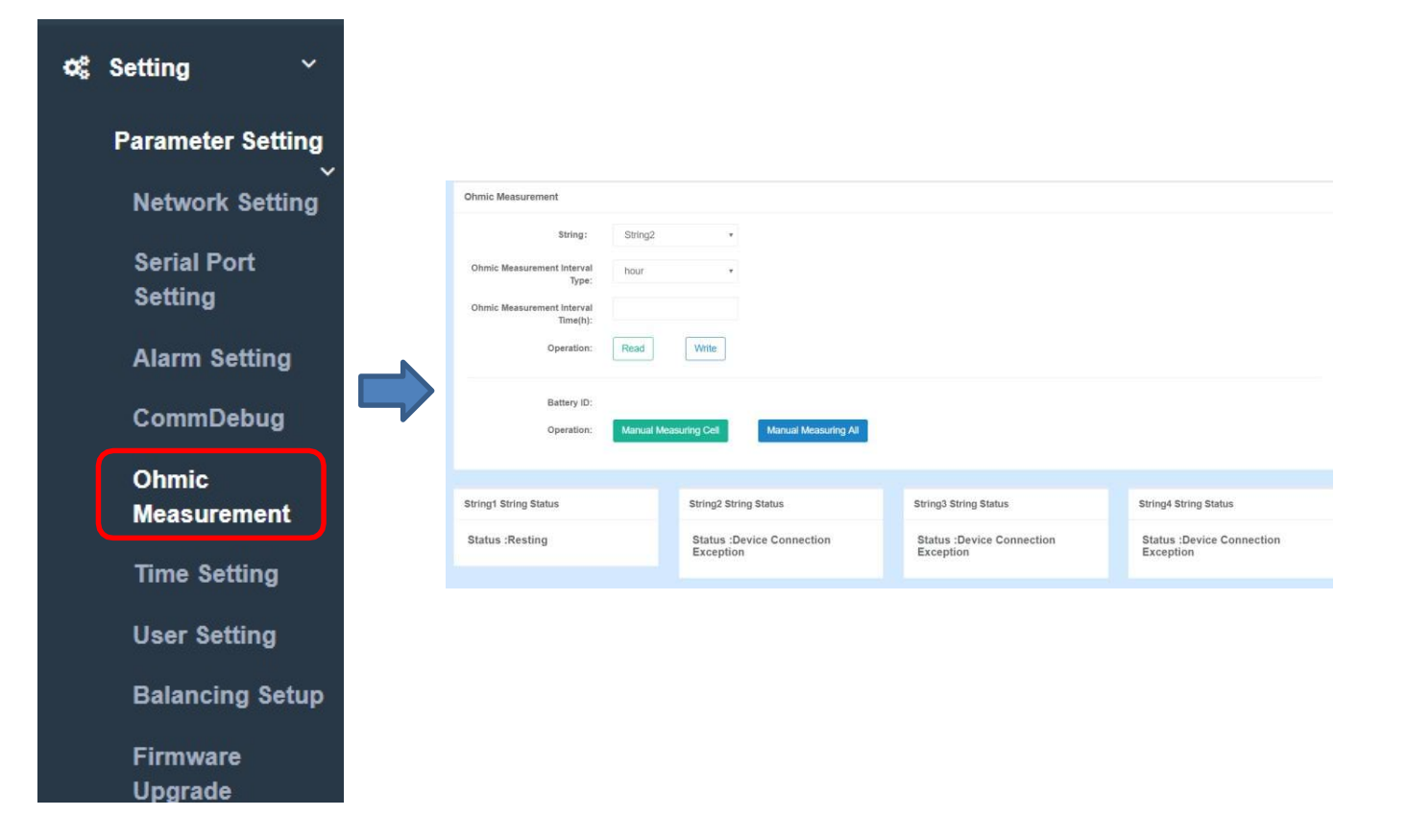

### 9. Sync Time setting

- **1.** Select the left menu "Setting"  $\rightarrow$  "Parameter Setting"  $\rightarrow$  "Time Setting";
- 2. Select time zone,
- 3. The time server can be the domain name or IP address of the NTP server, such as: time-a.nist.gov
- 4. The gateway will connect to the NTP server at the time to perform automatic calibration.
- 5. Click the "Sync" button to synchronize the gateway with the computer time.

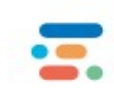

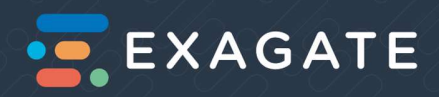

| ¢\$ | Setting ~         |
|-----|-------------------|
|     | Parameter Setting |
|     | Network Setting   |
|     | Serial Port       |
|     | Setting           |
|     | Alarm Setting     |
|     | CommDebug         |
|     | Ohmic             |
|     | Measurement       |
|     | Time Setting      |
|     | User Setting      |
|     | Balancing Setup   |
|     | Firmware          |
|     | Upgrade           |

#### 10. User setting

**1.** Select the left menu "Setting"  $\rightarrow$  "Parameter Setting"  $\rightarrow$  "User Setting";

**2.** Click Add User to add a user. User parameters include user name, password, user identity, contact information, SMS alert.

**3.** Click Delete all users to delete all users, and you will be prompted to delete them before deleting. (use with caution).

4. Click the Modify button below the user page to modify a single defined user.

**5.** Click the delete button at the bottom of the user page to delete a single user. If you delete it, you will be prompted to delete it.

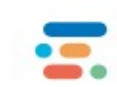

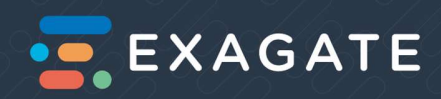

| Ø\$ | Setting              | ~         |                        |                                         |                      |
|-----|----------------------|-----------|------------------------|-----------------------------------------|----------------------|
|     | Paramete             | r Setting |                        |                                         |                      |
|     | Network              | Setting   | ۲                      |                                         |                      |
|     | Serial Po<br>Setting | ort       | +Add User X Delete     | All User                                |                      |
|     | Alarm S              | etting    | •                      | •                                       |                      |
|     | CommD                | ebug      | admin<br>Administrator | 1y3123<br>Administrator                 | guest<br>Normal User |
|     | Ohmic                |           | Phone:                 | <b>123 y12</b><br>Phone:<br>35432525324 | Phone                |
|     | Measure              | ement     | Gf Modify @ Delete     | Ger Modify ⊜ Delete                     | Gr Modify @ Delete   |
|     | Time Se              | tting     |                        |                                         |                      |
|     | User Se              | tting     |                        |                                         |                      |
|     | Balancir             | ng Setup  |                        |                                         |                      |
|     | Firmwar              | re        |                        |                                         |                      |
|     | Upgrade              | e         |                        |                                         |                      |

#### 11. Balancing Setup

**1.** Select the left menu "Setting"  $\rightarrow$  "Parameter Setting"  $\rightarrow$  "Balance Setup";

**2.** Set the equalization when the equilibrium is lower than the set value (if 90% means that the equalization is lower than 90%, turn on the equalization function) ;

**3.** Set the equalization interval, the minimum interval between each equalization function to prevent damage battery;

4. The balance can be set to a maximum of 99.5%;

5. Control light enable: control the switching status of gateway device and single lamp

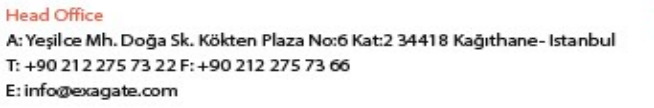

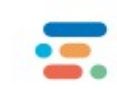

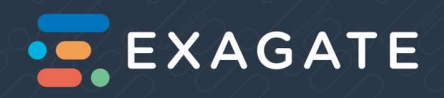

| ¢ŝ | Setting        | ~   |                      |          |
|----|----------------|-----|----------------------|----------|
|    | Parameter Sett | ing |                      |          |
|    | Network Setti  | ng  |                      |          |
|    | Serial Port    |     |                      |          |
|    | Setting        |     | Balancing Setup      |          |
|    | Al 0-44        |     | String:              | String2  |
|    | Alarm Setting  |     | Balance Enable:      | ON OFF   |
|    | CommDebug      |     | LED Enable:          | OON OOFF |
|    |                |     | Balance Degree(%):   |          |
|    | Ohmic          | 8   | Balance Interval(s): | 120      |
|    | Measurement    |     | Operation:           | Read     |
|    | Time Setting   |     |                      |          |
|    | Liser Setting  |     |                      |          |
|    | User Setting   |     |                      |          |
|    | Balancing Set  | tup |                      |          |
|    | Firmware       |     |                      |          |
|    | Upgrade        |     |                      |          |

#### 12. Firmware Upgrade

**1.** Select the left menu "Setting"  $\rightarrow$  "Parameter Setting"  $\rightarrow$  "Firmware Upgrade";

**2.** Before upgrading, please confirm whether to open or log in multiple webpages at the same time, close other webpages, and make sure to keep only one page, then upgrade.

**3.** Select the gateway upgrade file

**4.** After the file upload is completed, the gateway will start to upgrade. During the upgrade process, it is forbidden to log in to the gateway for related configuration operations. The upgrade time lasts for about 5 minutes. After the upgrade is completed, the gateway will automatically restart and restart. Re-login to webpage operation

**5.** After the upgrade is complete, you must first clear the browser cache (Google Chrome shortcut: Ctrl+Shift+Delete, clear options include at least 3 basic items: browsing history, cookies, and other site data, cached images, and text ), update the webpage data in time, and then log in to the gateway again.

**Note:** 1. Before upgrading the gateway version of Gate3.4, you need to manually restart the gateway (press the gateway button "Service" button for more than 10 seconds and then release the button. The

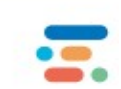

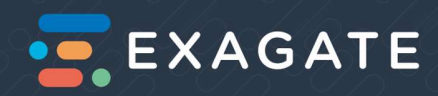

gateway displays the word "Reboot", indicating that the operation is successful and the gateway will restart). After the gateway restarts, the firmware upgrade is performed. The online upgrade of Gate 3.4 and later versions does not need to be restarted.

Do not modify the online upgrade package file name. If the same name upgrade package already exists in the same directory, the system automatically replaces the filename after the copy upgrade package appears (the file name may contain special characters, such as (), <>, etc.) In case, you must correct the file name before upgrading. The file name cannot contain special fonts.

| mware Upgra    | de          |                           |                |
|----------------|-------------|---------------------------|----------------|
| 3AT600 Firmw   | are Upgrade |                           |                |
| String:        | String1     | Device Addre              | 1              |
| pload Firmware |             |                           |                |
| Choose The     | Conirm      |                           |                |
| 1.Start        | 600 upgrade | 2.Write Cell-Upgrade File | 3.Cell Upgrade |
|                |             |                           |                |

| Firmware Upgrade                            |   |
|---------------------------------------------|---|
| + Add File                                  |   |
| 20180423-PGATE-Online- 16.31 MB<br>V3.3.2/p | 2 |
|                                             |   |

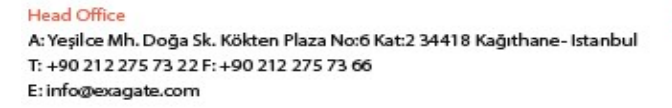

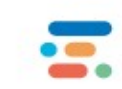

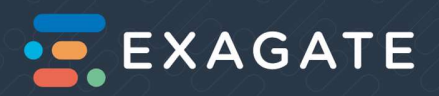

#### String/Cell Sensor upgrade:

| irmware Upgrade                                              | Firmware Upgrade |
|--------------------------------------------------------------|------------------|
|                                                              |                  |
| String: String1 • Device 1<br>Address:                       |                  |
| Jpload Firmware                                              |                  |
| Choose File Confirm                                          |                  |
|                                                              |                  |
|                                                              |                  |
| 1.Start 600 upgrade 2.Write Cell-Upgrade File 3.Cell Upgrade |                  |
| Cancel Upgrade Failed Re-Upgrade                             |                  |
|                                                              |                  |

String sensor upgrade:

- 1. Select the group upgrade file
- 2. Click on the confirmation to upload the upgrade file.
- 3. Click the Start 600 Upgrade button to perform the group upgrade, wait for thegroup upgrade to complete, and refresh the page.

Cell sensor upgrade:

- 1. Select the monomer upgrade file
- 2. Click on the confirmation to upload the upgrade file.
- 3. Click to write the monomer upgrade file and wait for the file to be written.
- 4. Click the single upgrade button to perform the unit upgrade. After the command is issued, the upgrade process is automatically completed by the group.

5. If you need to cancel the single upgrade, click the cancel subsequent upgrade button (the upgrade operation will be canceled after the upgrade of the single upgrade in this upgrade)

6. After all the units are upgraded, if there is a single unit upgrade failure, you can choose to fail to upgrade again. The failed unit will be upgraded again. All the unit upgrades have not been completed. You cannot perform this operation. Note: When the system function needs to be upgraded, upgrade the firmware file to the gateway on this page. Always consult a technician before upgrading.

2Z model gateway group upgrade, single upgrade does not support 2G models extended to 4 600, illegal upgrade operations are prohibited.

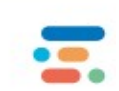

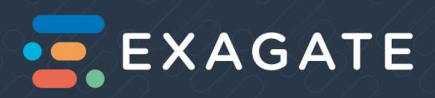

### Attachment: Alarm setting recommendation table

|                      | 2V        | 12V           | 2 <sup>nd</sup> Upper limit | 1 <sup>st</sup> Upper limit | 2 <sup>nd</sup> lower limit | 1 <sup>st</sup> Lower limit |
|----------------------|-----------|---------------|-----------------------------|-----------------------------|-----------------------------|-----------------------------|
| Float Voltage        | 2.23~2.27 | 13.38 ~ 13.62 | 2.40                        | 2.56                        | 1.95                        | 1.80                        |
| Charge Voltage       | 2.35~2.39 | 14.10 ~ 14.40 | 2.45                        | 2.60                        | 1.95                        | 1.80                        |
| Open Circuit Voltage | 2.10~2.12 | 12.60 ~ 12.72 |                             |                             |                             |                             |
| Cut-off voltage      | 1.75~1.80 | 10.50 ~ 10.80 |                             |                             | 1.95                        | 1.80                        |
| Reset voltage        | 2.08~2.10 | 12.48 ~ 12.60 |                             |                             |                             |                             |
| Internal Resistance  |           |               | Standard*1.3                | Standard*1.5                |                             |                             |
| Ambient              |           |               | 30                          | 40                          | 10                          | 0                           |
| Temperature          |           |               |                             |                             |                             |                             |
| Negative             |           |               | TEMP+5                      | TEMP+10                     |                             |                             |
| Temperature (Float)  |           |               |                             |                             |                             |                             |
| Negative             |           |               | TEMP+10                     | TEMP+20                     |                             |                             |
| Temperature (Equal)  |           |               |                             |                             |                             |                             |
| Negative             |           |               | TEMP+15                     | TEMP+30                     |                             |                             |
| Temperature          |           |               |                             |                             |                             |                             |
| (Discharge)          |           |               |                             |                             |                             |                             |

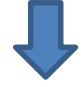

Note: The above parameters are for reference only, all based on the parameters provided by the battery manufacturer.

Tech Support Email:

teknik@exagate.com

info@exagate.com

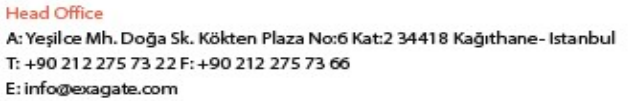

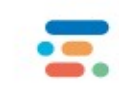